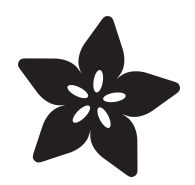

# Adafruit UPDI Friend

Created by Liz Clark

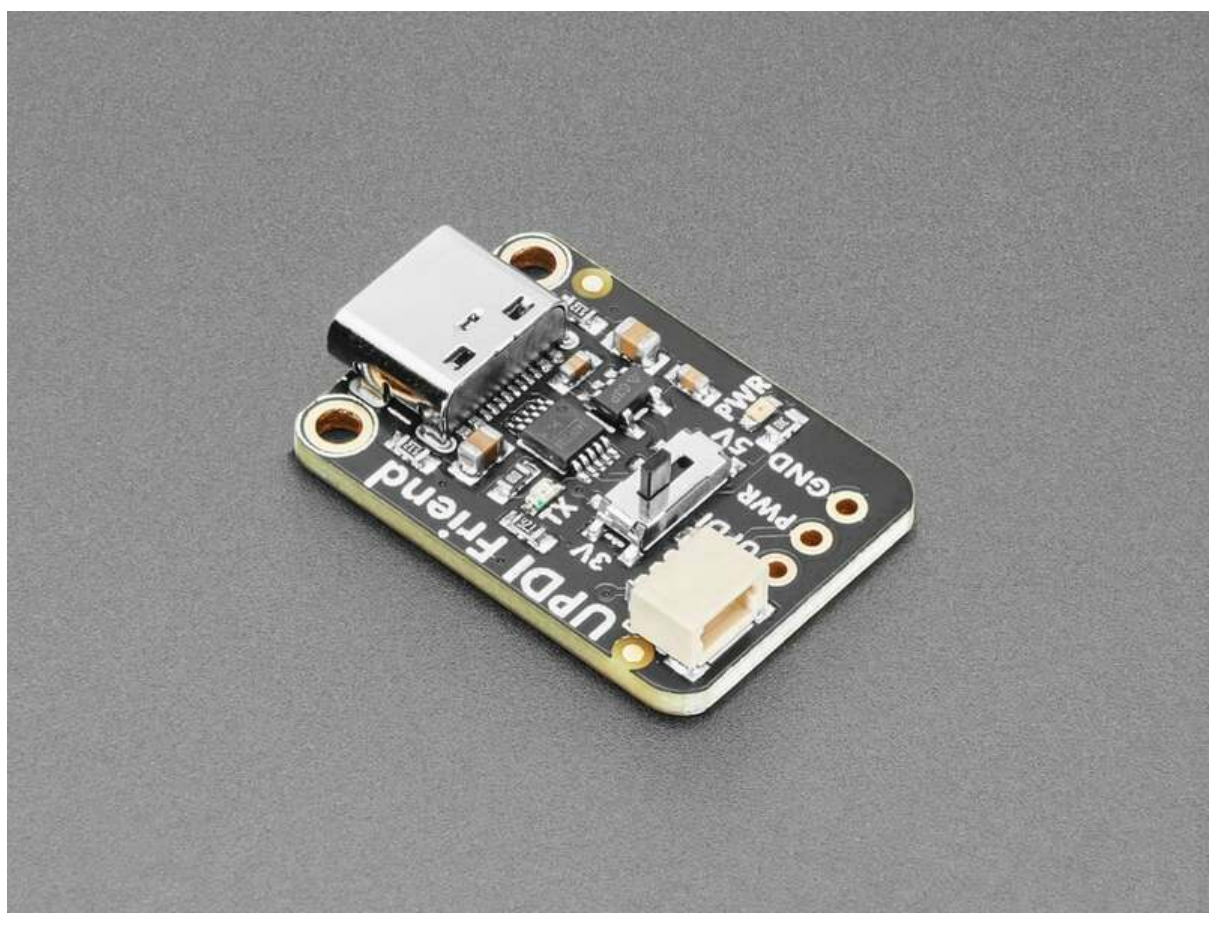

https://learn.adafruit.com/adafruit-updi-friend

Last updated on 2024-04-16 01:51:04 PM EDT

## Table of Contents

| Overview                                                                                                    | 3  |
|----------------------------------------------------------------------------------------------------|----|
| Pinouts                                                                                                    | 5  |
| <ul> <li>Power Pins</li> <li>UPDI Pin</li> <li>JST SH Port</li> <li>Voltage Selector Switch</li> </ul>                                                            |    |
| • LEDs                                                                                                    | 6  |
| <ul> <li>Building a UPDI Programmer</li> <li>Wiring with the UPDI Friend</li> <li>Install megaTinyCore</li> <li>Program the ATtiny</li> <li>Blink Test</li> </ul> |    |
| megaTinyCore Docs                                                                                                    | 13 |
| Downloads                                                                                                    | 13 |
| • Files                                                                                                    |    |

• Schematic and Fab Print

## Overview

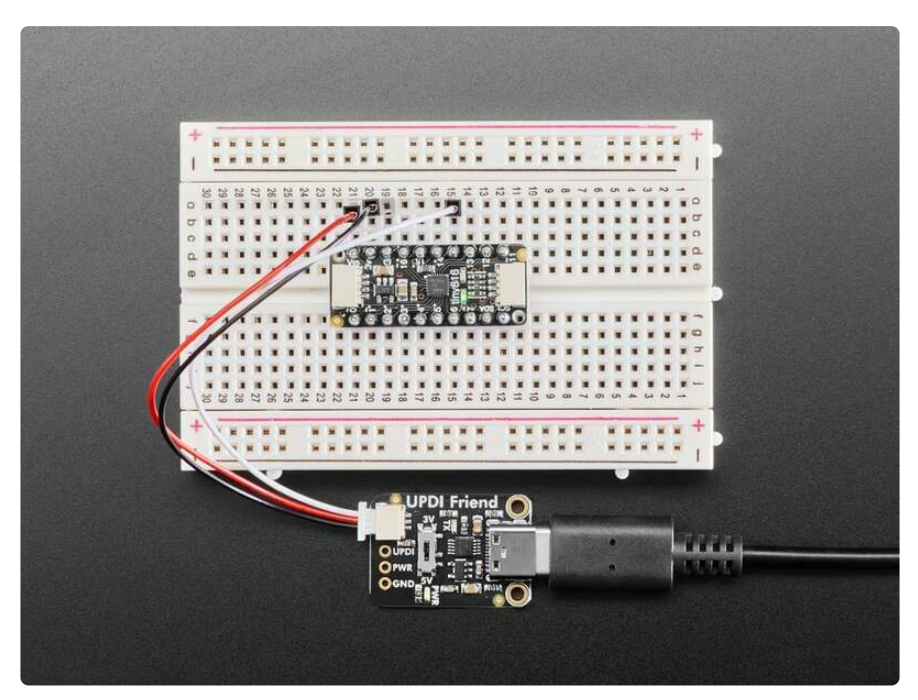

**UPDI** stands for <u>Unified Program and Debug Interface</u> (https://adafru.it/19eD), but this board is so smol and cute that we will call it the **Unusually Playful Device Interfacer** and pat its head when it does a good job. It's designed to make programming modern ATtiny chips very easy because it has 3V or 5V power and logic select, power and transmit indicator LEDs, and a quick cable for poking into a breadboard.

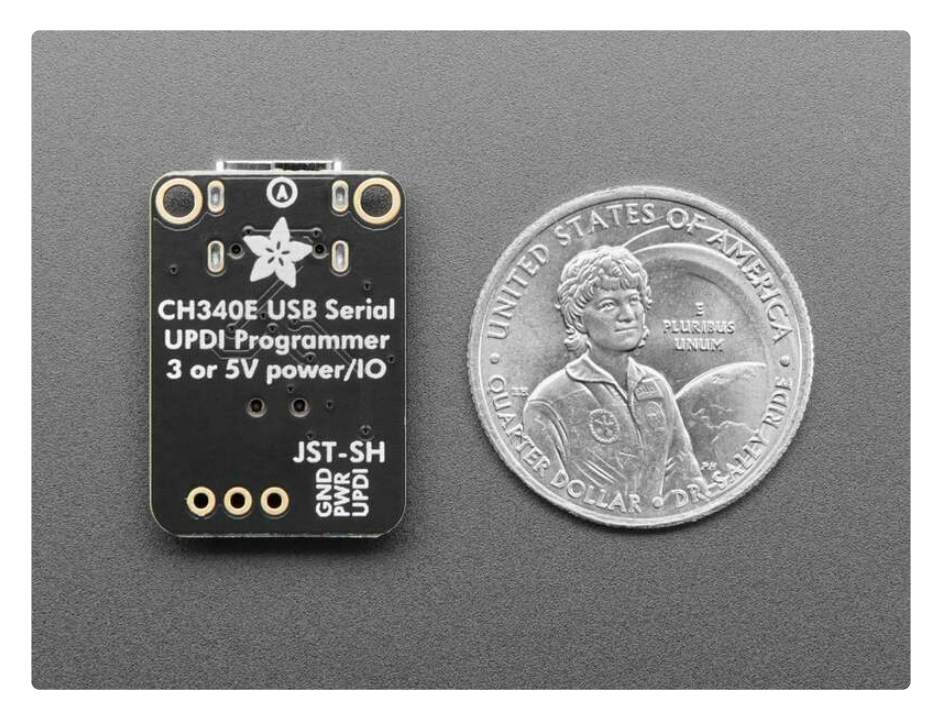

We have been working a lot with <u>ATtiny816</u>, <u>ATtiny817</u> and <u>ATtiny1616</u> chips (https:// adafru.it/19eE) lately for our seesaw boards. And we're often needing to program them with a CP2102-based breakout (http://adafru.it/5335) with a 1K resistor soldered between the RX and TX pins (https://adafru.it/18ED). But we were hankering for a nicer programmer!

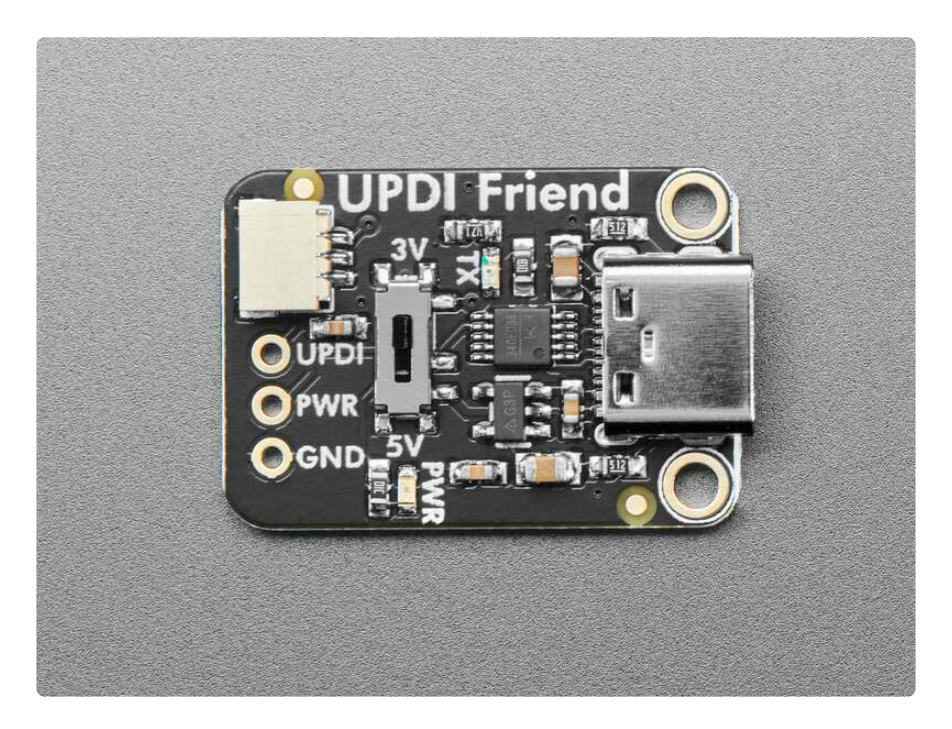

This UPDI Friend makes programming such chips very easy:

- Select between 3V or 5V power and logic the 3V regulator can source up to 500mA so it can run even big projects.
- CH340E USB Serial converter chip with cross-platform drivers.
- 1K Loop-back Resistor between RX and TX.
- USB Type C for data and power connection to any computer.
- JST SH cable included for quick plugging into a breadboard you can get another JST SH 3-pin cable with sockets (http://adafru.it/5765) or with pin header (http://adafru.it/5755) here.
- 0.1" spaced breakout holes for custom connections.
- Green power OK LED
- Red serial activity LED
- Inspired by this open-source hardware design (https://adafru.it/19eF) from <u>Stefan</u> Wagner (https://adafru.it/19eG)!

We use Arduino IDE with the <u>megaTinyCore board support package</u> (https://adafru.it/ VdM) installed, simply select "Serial UPDI" as the programmer type. We use 230Kbps but 56Kbps is also good.

## Pinouts

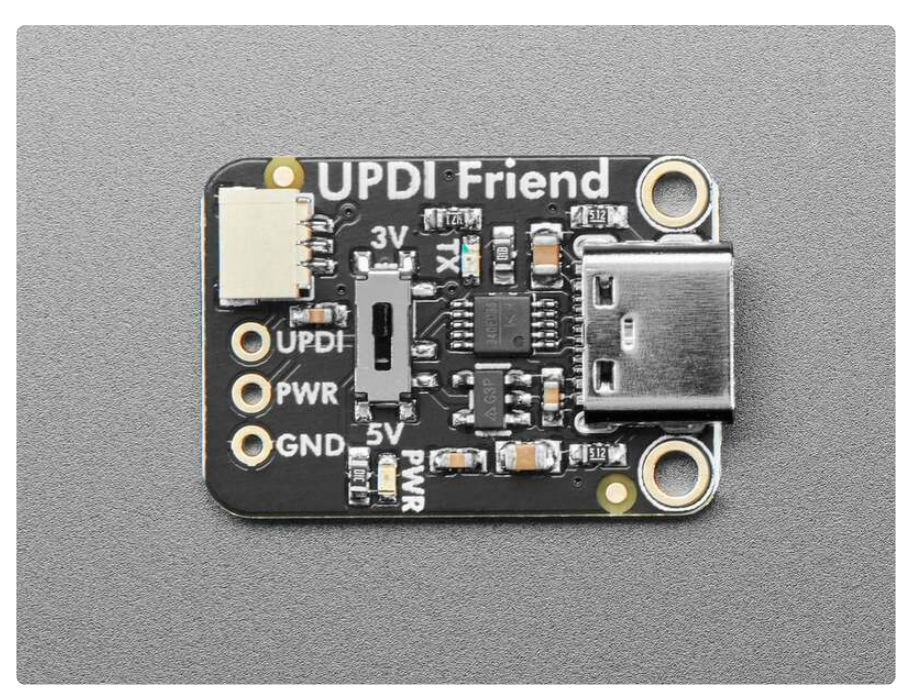

### **Power Pins**

- **PWR** this is the power output pin from the USB-C port. It can output 3V or 5V depending on the position of the voltage selector switch.
- GND common ground for power and logic.

## **UPDI** Pin

• UPDI - This is the logic output from the UPDI Friend. Connect it to the UPDI data pin on the board you are programming. Its logic level is determined by the position of the voltage selector switch (3V or 5V).

## JST SH Port

The JST SH port is located above the UPDI, PWR and GND pin. It lets you connect to those same pins without any soldering using a 3 pin JST SH cable. A <u>male pin</u> <u>connector cable</u> (http://adafru.it/5755) is included with the UPDI Friend. Optionally, a socket pin connector (http://adafru.it/5765) version is available.

The red wire is connected to **PWR**, the black wire is connected to **GND** and the white wire is connected to **UPDI**.

## Voltage Selector Switch

In the middle of the board is the voltage selector switch. You can use this switch to change the power and logic level to **3V** or **5V**. The 3V regulator can source up to 500mA.

## LEDs

- **Power LED** Below the voltage switch is the power LED, labeled **PWR**. It is the green LED.
- Serial activity LED To the right of the voltage switch is the serial activity LED, labeled TX. It is the red LED. It will light up anytime data is transferred to the UPDI pin.

## Using the UPDI Friend

We don't provide any support for custom builds of seesaw - but we think this information is cool and useful for the Maker community!

You can reprogram these ATtiny breakouts to run your own firmware. However, the boards do not come with a bootloader. If you want to do development on seesaw (e.g. changing the configuration) you need a separate UPDI programming setup! You can build this setup with a 1K resistor and a USB to Serial cable or with the UPDI Friend board.

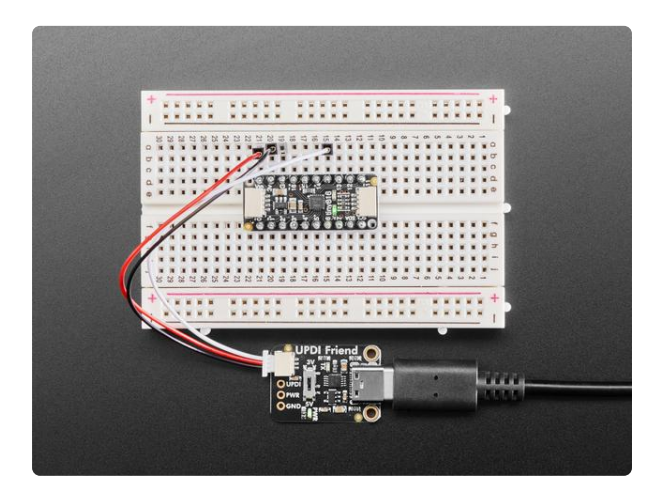

Adafruit UPDI Friend - USB Serial UPDI Programmer UPDI stands for https://www.adafruit.com/product/5879

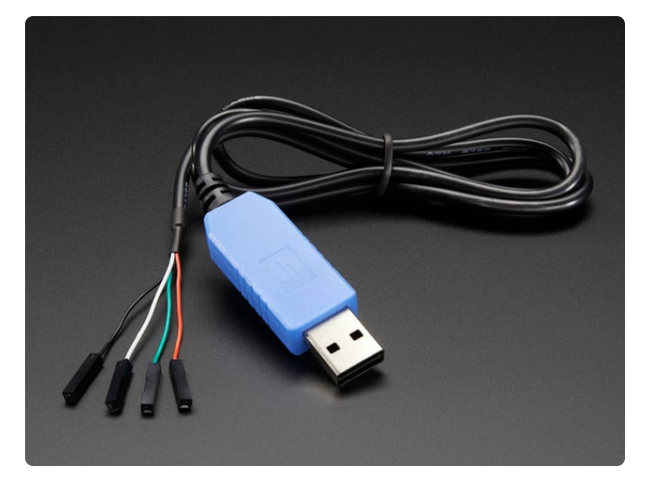

#### USB to TTL Serial Cable - Debug / Console Cable for Raspberry Pi

The cable is easiest way ever to connect to your microcontroller/Raspberry Pi/WiFi router serial console port. Inside the big USB plug is a USB<->Serial conversion chip and at...

https://www.adafruit.com/product/954

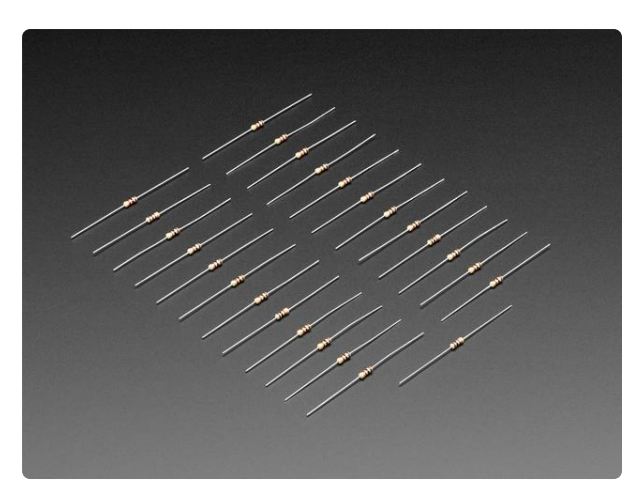

#### Through-Hole Resistors - 1.0K ohm 5% 1/4W - Pack of 25

ΩMG! You're not going to be able to resist these handy resistor packs! Well, axially, they do all of the resisting for you!This is a 25 Pack of...

https://www.adafruit.com/product/4294

### **Building a UPDI Programmer**

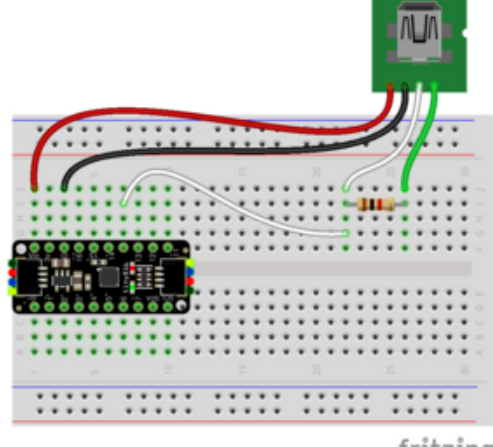

fritzing

USB to Serial cable power to ATtiny VIN (red wire) USB to Serial cable ground to ATtiny G (black wire) USB to Serial cable RX to 1K resistor (white wire) USB to Serial cable TX to 1K resistor (green wire) 1K resistor to ATtiny UPDI pin (white wire)

## Wiring with the UPDI Friend

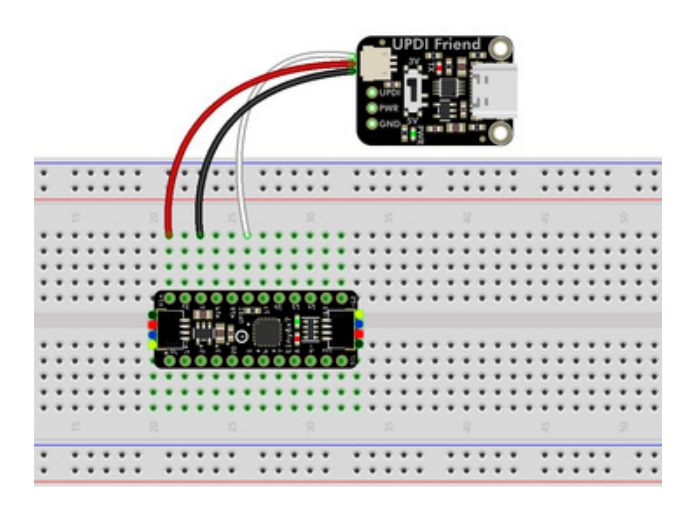

UPDI Friend PWR to ATtiny VIN (red wire) UPDI Friend GND to ATtiny G (black wire) UPDI Friend UPDI to ATtiny UPDI pin (white wire)

## Install megaTinyCore

You can compile code for the ATtiny using the <u>megaTinyCore</u> (https://adafru.it/VdM) board support package in the Arduino IDE. There are detailed <u>installation</u> <u>instructions</u> (https://adafru.it/19e4) in the megaTinyCore GitHub repository. The following steps outline how to install it using the Boards Manager.

In the Arduino IDE, go to **Preferences** and add the megaTinyCore boards manager URL to the **Additional Boards Manager URLs list**:

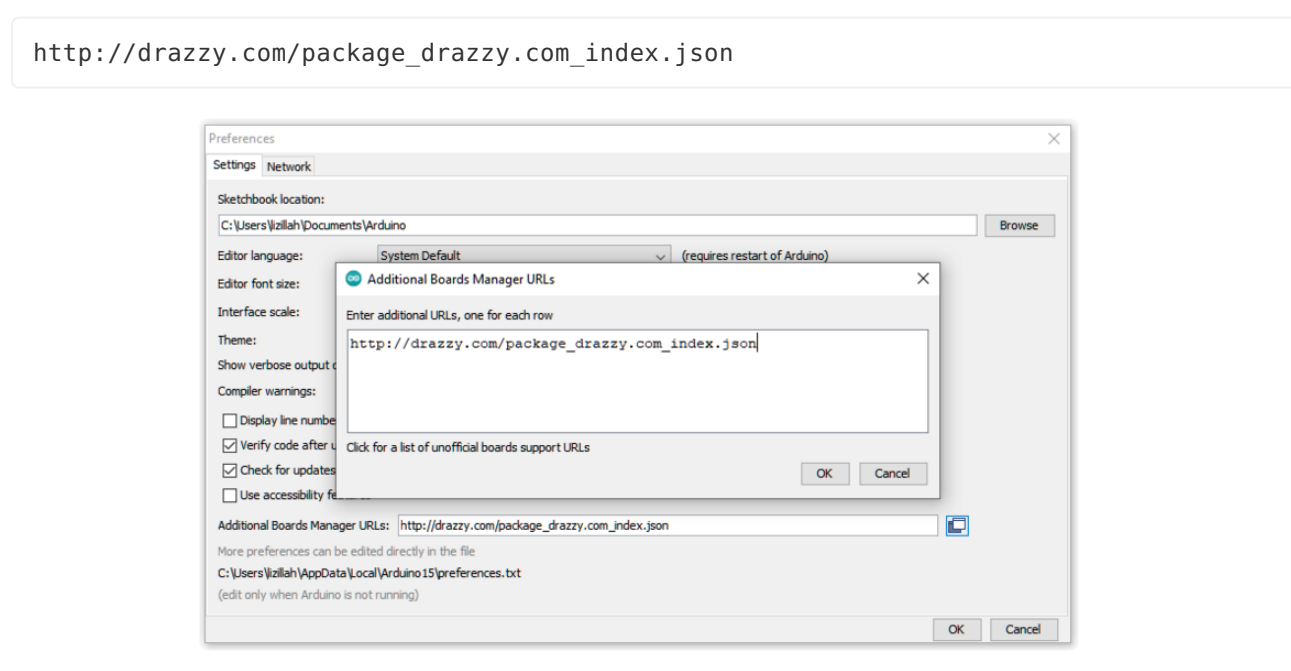

Go to Tools - Board - Boards Manager...

| File Edit Sketch         | Tools | s Help                              |              |   |                                  |  |
|--------------------------|-------|-------------------------------------|--------------|---|----------------------------------|--|
|                          |       | Auto Format                         | Ctrl+T       |   |                                  |  |
|                          |       | Archive Sketch                      |              |   |                                  |  |
| sketch_feb27a            |       | Fix Encoding & Reload               |              |   |                                  |  |
| <pre>void setup()</pre>  |       | Manage Libraries                    | Ctrl+Shift+I |   |                                  |  |
| // put your              |       | Serial Monitor                      | Ctrl+Shift+M |   |                                  |  |
| }                        |       | Serial Plotter                      | Ctrl+Shift+L |   |                                  |  |
| <pre>void loop() {</pre> |       | WiFi101 / WiFiNINA Firmware Updater |              |   |                                  |  |
| // put your              |       | Board: "Arduino Uno"                | :            |   | Boards Manager                   |  |
| }                        |       | Port                                | :            |   | Arduino Yún                      |  |
|                          |       | Get Board Info                      |              | • | Arduino Uno                      |  |
|                          |       | Programmer: "AVRISP mkll"           | 3            |   | Arduino Duemilanove or Diecimila |  |
|                          |       | Burn Bootloader                     |              |   | Arduino Nano                     |  |
|                          |       |                                     |              |   | Arduino Mega or Mega 2560        |  |
|                          |       |                                     |              |   | Arduino Mega ADK                 |  |
|                          |       |                                     |              |   | Arduino Leonardo                 |  |
|                          |       |                                     |              |   | Arduino Leonardo ETH             |  |

In the **Boards Manager**, search for **megaTinyCore**. Click **Install** to install the board support package.

| Boards f                                   | anager                                                                                                    |                                                                                                    |
|--------------------------------------------|----------------------------------------------------------------------------------------------------|----------------------------------------------------------------------------------------------------|
| megaTin                                    | Core                                                                                                    |                                                                                                    |
| by Spen                                    | e Konde                                                                                                    |                                                                                                    |
| Boards in                                  | cluded in this package:                                                                                                    |                                                                                                    |
| Full Ardu                                  | no support for the tinyAVR 0-series, 1-series, and the new                                                                                                    | v 2-series!                                                                                                    |
| 24-pin p                                   | rts: ATtiny3227/3217/1627/1617/1607/827/817/807/427                                                                                                    |                                                                                                    |
| 20-pin p                                   | rts: ATtiny3226/3216/1626/1616/1606/826/816/806/426                                                                                                    | /416/406                                                                                                    |
| 14-pin p                                   | rts: ATtiny3224/1624/1614/1604/824/814/804/424/414/                                                                                                    | 404/214/204                                                                                                    |
| 8-pin pa                                   | s: ATtiny412/402/212/202                                                                                                    |                                                                                                    |
| Microchip                                  | Boards: Curiosity Nano 3217/1627/1607 and Xplained Pro                                                                                                    | o (3217/817), Mini (817) Nano (416). Direct USB uploads                                                                                                    |
| may not                                    | work on linux, but you can export hex and                                                                                                    |                                                                                                    |
| upload t<br>now that<br>but noth<br>mEDBG, | rough the mass storage projection., 2.6.5 corrects a numl<br>all sizes of all families are shipping, adds new bootloader<br>ng particularly big., Supported UPDI programmers: SerialL<br>DBG, SNAP, Atmel-ICE and PICkit4 - or use one of those | ber of small, mostly minor issues. Reorders the list of chips<br>entry conditions and a menu to tweak optimization settings,<br>JPDI (serial adapter w/diode or resistor), jtag2updi, nEDBG,<br>to load |
| the Optil<br>your app                      | oot serial bootloader (included) for serial programming. V<br>ication and requirements.                                                                                                    | Vhich programing method makes more sense depends on                                                                                                    |
| The full<br>we recon                       | ocumentation is not included with board manager installa<br>mend viewing it through github at the link above                                                                                                    | tions (it is hard to find and the images bloat the download);                                                                                                    |
| or if it m<br>More Inf                     | ist be read withouht an internet connection by downaloding                                                                                                    | g the manual installation package.                                                                                                    |
|                                            |                                                                                                    | 2.6.5 🗸 Install                                                                                                    |
|                                            |                                                                                                    |                                                                                                    |

## Program the ATtiny

After the megaTinyCore finishes installing, go to **Tools - Board - megaTinyCore** and **select the board list** that includes your ATtiny.

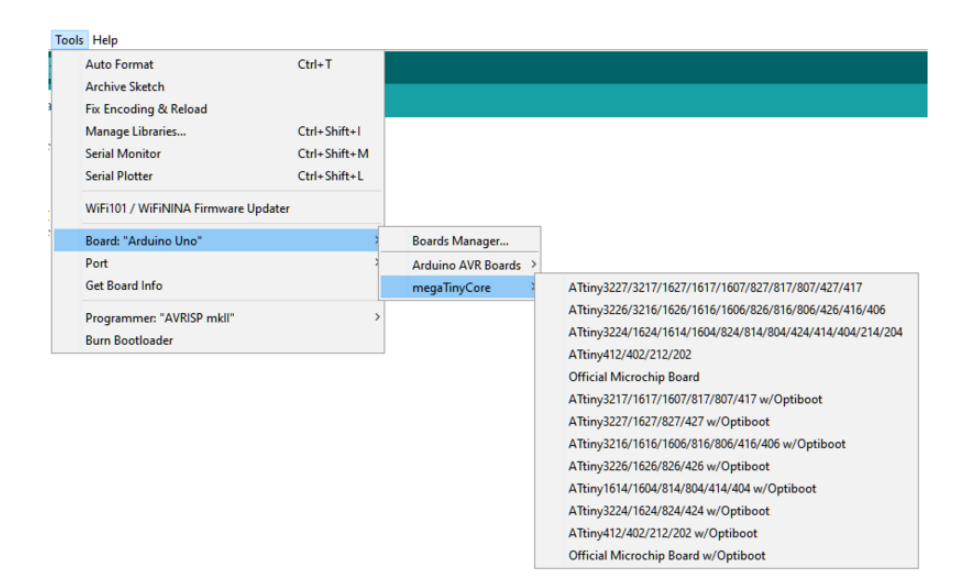

Then, select the chip of your ATtiny.

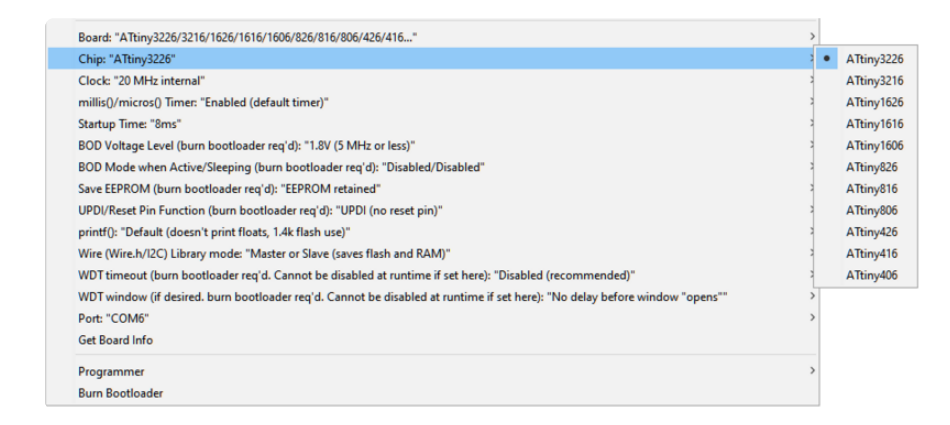

Next, **set clock** if needed. The default 20 MHz clock option is only valid if powering with 5V. If powering with 3.3V, select 10 MHz for the clock.

| Iools Help                                                                                    |                                        |
|-----------------------------------------------------------------------------------------------|----------------------------------------|
| Auto Format                                                                                   | Ctrl+T                                 |
| Archive Sketch                                                                                |                                        |
| Fix Encoding & Reload                                                                         |                                        |
| Manage Libraries                                                                              | Ctrl+Shift+I                           |
| Serial Monitor                                                                                | Ctrl+Shift+M                           |
| Serial Plotter                                                                                | ○ 20 MHz internal                      |
| WiFi101 / WiFiNINA Firmware Updater                                                           | O 16 MHz internal                      |
| ESP Exception Decoder                                                                         | ● 10 MHz internal                      |
| ESP32 Sketch Data Upload                                                                      | 🔿 8 MHz internal                       |
| Board: "ATtiny3226/3216/1626/1616/1606/826/816/806/426/416"                                   | ○ 5 MHz internal                       |
| Chip: "ATtiny3226"                                                                            | ○ 4 MHz internal                       |
| Clock: "10 MHz internal"                                                                      | 🔾 2 MHz internal                       |
| millis()/micros() Timer: "Enabled (default timer)"                                            | 🔿 1 MHz internal                       |
| Startup Time: "8ms"                                                                           | 🔾 20 MHz internal - tuned              |
| BOD Voltage Level (burn bootloader req'd): "1.8V (5 MHz or less)"                             | 🔾 16 MHz internal - tuned              |
| BOD Mode when Active/Sleeping (burn bootloader req'd): "Disabled/Disabled"                    | 🔾 12 MHz internal - tuned              |
| Save EEPROM (burn bootloader req'd): "EEPROM retained"                                        | 🔾 10 MHz internal - tuned              |
| UPDI/Reset Pin Function (burn bootloader req'd): "UPDI (no reset pin)"                        | 🔘 8 MHz internal - tuned               |
| printf(): "Default (doesn't print floats, 1.4k flash use)"                                    | ○ 6 MHz internal - tuned               |
| Wire (Wire.h/I2C) Library mode: "Master or Slave (saves flash and RAM)"                       | ○ 5 MHz internal - tuned               |
| WDT timeout (burn bootloader req'd. Cannot be disabled at runtime if set here): "Disabled (r  | € ○ 4 MHz internal - tuned             |
| WDT window (if desired. burn bootloader req'd. Cannot be disabled at runtime if set here): "N | ○ 1 MHz internal - tuned               |
| PWM pins (advanced, see core documentation): "PB0-2, PA3-5, 1-series: PC0/1 (default)"        | ○ 20 MHz external clock                |
| attachInterrupt Mode: "On all pins, with new implementation."                                 | ◯ 16 MHz external clock                |
| Port                                                                                          | ◯ 12 MHz external clock                |
| Get Board Info                                                                                | ○ 10 MHz external clock                |
| Programmer: "SerialUPDI - SLOW: 57600 baud"                                                   | ○ 8 MHz external clock                 |
| Burn Bootloader                                                                               | ○ 24 MHz internal - tuned, overclocked |

Under Programmer, select SerialUPDI - SLOW: 57600 baud.

| rogrammer: "SerialUPDI - SLOW: 57600 baud" | SerialUPDI - 230400 baud                                                                                         |
|--------------------------------------------|----------------------------------------------------------------------------------------------------|
| im Bootloader                              | SerialUPDI - 230400 baud w/write delay, 2:7V+ (Linux/MacOS: other adapters, Winc maybe some adapters)            |
|                                            | SerialUPDI - SLOW: 57600 baud                                                                                    |
|                                            | jtag2updi                                                                                                    |
|                                            | SerialUPDI - FAST: 4.5v+ 460000 baud (CH340 - and maybe some others)                                             |
|                                            | SerialUPDI - FAST: 4.5v+ 460800 baud w/write delay (other non-CH340 adapters, often slower than 230k, esp. on W  |
|                                            | SerialUPDI - TURBD: 4.5v+ 921600 baud (CH340 (and maybe some others) only)                                       |
|                                            | SerialUPDI - TURBO: 4.5v+ 921600 baud w/write delay, (adapters that support it and are not CH340, many fall back |
|                                            | Curiosity Nano (nEDBG, debug chip: ATSAMD21E18)                                                                  |
|                                            | Xplained Pro (EDBG, debug chip: AT32UC3A4256)                                                                    |
|                                            | Xplained Mini (mEDBG, debug chip: ATmega32u4)                                                                    |
|                                            | Atmel-ICE                                                                                                    |
|                                            | PICkib4 (UPDI mode)                                                                                              |
|                                            | MPLAB SINAP (UPDI mode)                                                                                          |

Other options can be left at their defaults.

Finally, go to **Preferences** and **check ON Show verbose output during upload**. This will give you the upload details and progress in the monitor at the bottom of the Arduino IDE, which is very useful for debugging.

| Preferences                     |                                                       |    | ×      |
|---------------------------------|-------------------------------------------------------|----|--------|
| Settings Network                |                                                       |    |        |
| Sketchbook location:            |                                                       |    |        |
| C:\Users\izillah\Documents\A    | rduino                                                |    | Browse |
| Editor language:                | System Default v (requires restart of Arduino)        |    |        |
| Editor font size:               | 12                                                    |    |        |
| Interface scale:                | Automatic 100 * % (requires restart of Arduino)       |    |        |
| Theme:                          | Theme: Default theme  v (requires restart of Arduino) |    |        |
| Show verbose output during:     | compilation v upload                                  |    |        |
| Compiler warnings:              | None 🗸                                                |    |        |
| Display line numbers            | Enable Code Folding                                   |    |        |
| Verify code after upload        | Use external editor                                   |    |        |
| Check for updates on sta        | rtup Save when verifying or uploading                 |    |        |
| Use accessibility features      |                                                       |    |        |
| Additional Boards Manager UR    | Ls: http://drazzy.com/package_drazzy.com_index.json   |    |        |
| More preferences can be edite   | ed directly in the file                               |    |        |
| C: \Users\lizillah\AppData\Loca | Il\Arduino 15\preferences.bct                         |    |        |
| (edit only when Arduino is not  | running)                                              |    |        |
|                                 |                                                       | OK | Cancel |

Now you can compile code with the megaTinyCore to upload to the ATtiny with the UPDI programmer by going to **Sketch** > **Upload Using Programmer**.

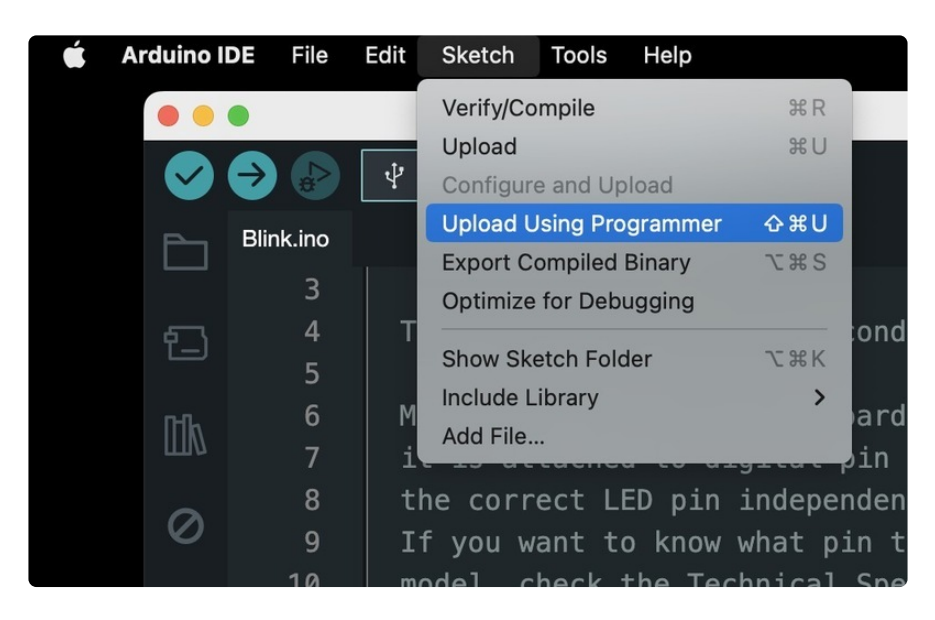

### **Blink Test**

This simple example blinks the ATTiny816 onboard red indicator LED on pin 10.

```
void setup() {
   pinMode(10, OUTPUT);
}
void loop() {
   digitalWrite(10, HIGH);
   delay(1000);
   digitalWrite(10, LOW);
   delay(1000);
}
```

If using this with the ATTiny817, you'll want to update the pin to 5, as shown below.

```
void setup() {
   pinMode(5, OUTPUT);
}
void loop() {
   digitalWrite(5, HIGH);
   delay(1000);
   digitalWrite(5, LOW);
   delay(1000);
}
```

Upload the sketch using the UPDI programmer. You should see this output in the monitor after the upload has completed successfully:

| Done uploading.                                                                                                  |
|----------------------------------------------------------------------------------------------------|
| Action took 0.04s<br>Writing from hex file                                                                       |
| pymcuprog.programmer - INFO - Write                                                                              |
| <pre>pymcuprog.programmer - INFO - Writing 520 bytes of data to flash [] 9/9</pre>                               |
| pymcuprog.programmer - INFO - Write complete.<br>Action took 0.45s                                               |
| Verifying                                                                                                    |
| pymcuprog.programmer - INFO - Reading 520 bytes from flash<br>[========] 2/2                                     |
| pymcuprog.programmer - INFO - Verifying<br>Marify guagessful - Data in flash matches data in specified her file  |
| Action took 1.87s                                                                                                |
| pymcuprog.serialupdi.application - INFO - Leaving NVM programming mode                                           |
| pymcuprog.serialupdi.application - INFO - Apply reset                                                            |
| pymcuprog.serialupdi.application - INFO - Release reset                                                          |
| pymcuprog.serialupdi.link - INFO - STCS 00 to 0x08                                                               |
| pymcuprog.serialupdi.link - INFO - STCS OC to 0x03<br>pymcuprog.serialupdi.physical - INFO - Closing port 'COM6' |

The red LED on the ATtiny should be blinking!

## megaTinyCore Docs

megaTinyCore Docs (https://adafru.it/VdM)

# Downloads

### Files

- Window and Mac driver download (https://adafru.it/19eH)
- CH340E Datasheet (https://adafru.it/19el)
- UPDI Interface Docs (https://adafru.it/19eJ)
- EagleCAD PCB files on GitHub (https://adafru.it/19eK)
- Fritzing object in the Adafruit Fritzing Library (https://adafru.it/19eL)

### Schematic and Fab Print

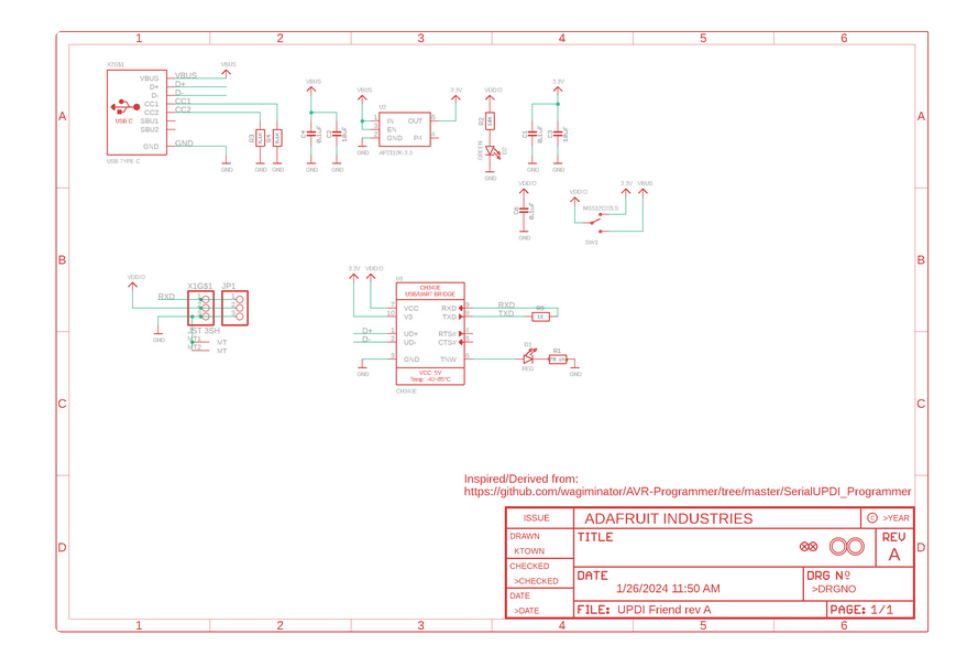

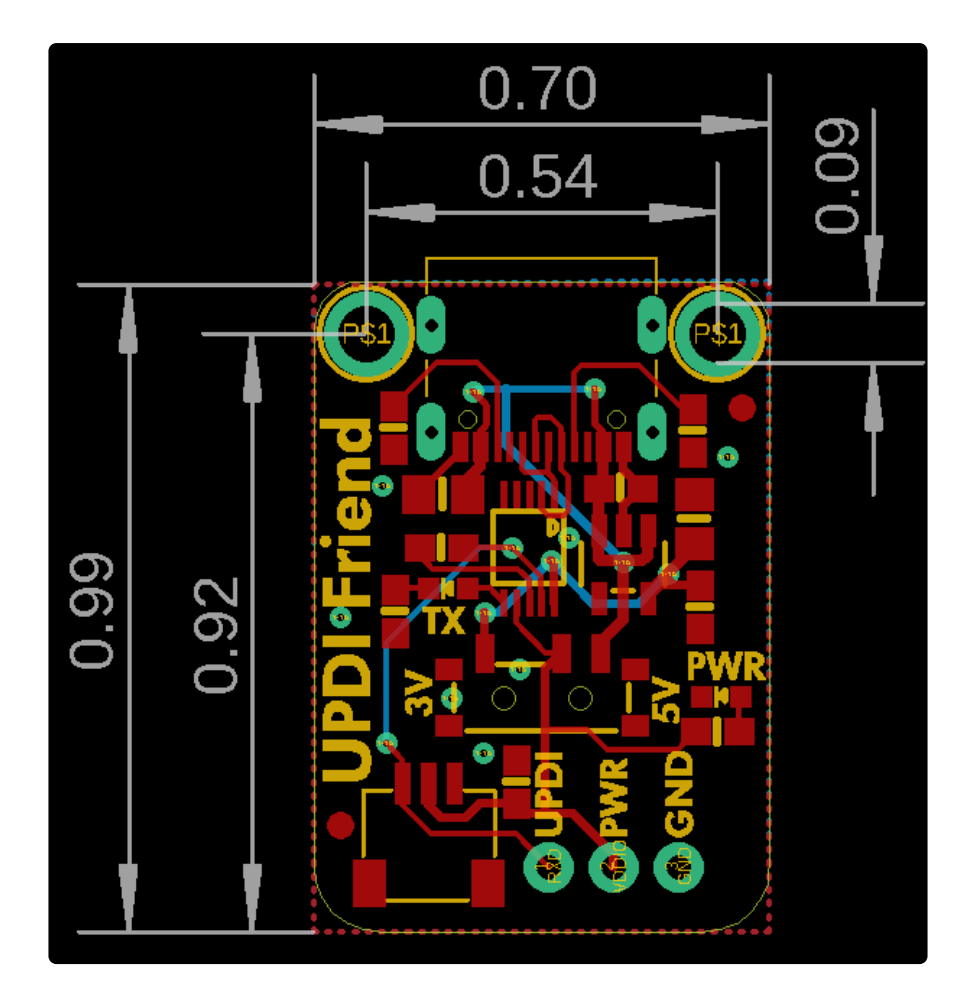